# ≧臺灣港務股份有限公司 港灣反核埠系統建置案

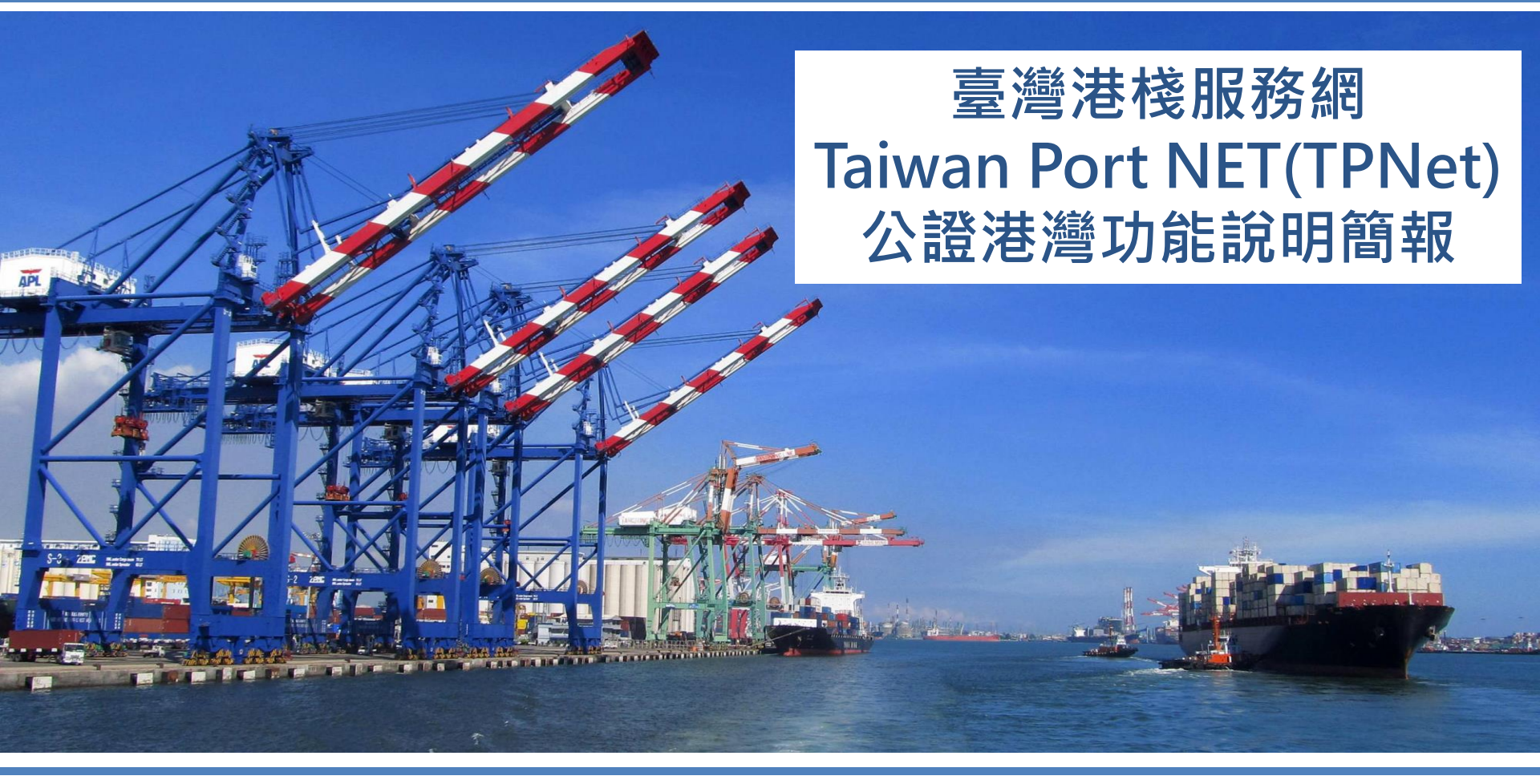

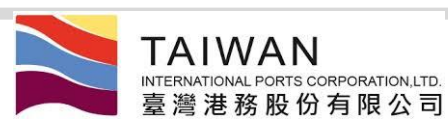

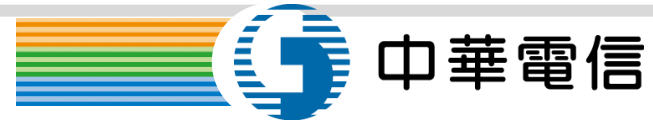

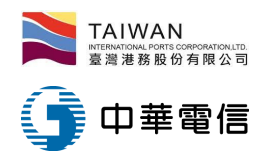

簡報大綱

>HOP\_C016 船舶公證服務作業申請
 >HOP\_C025 港區工作業者申請單查詢
 >REP\_BX082 港區業者工作月報表-公證

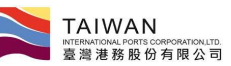

## 船舶公證服務作業申請(1/5)<sup>5 中華電</sup>

✔ 提送 🍰 回報結案

- 由公證業者申請:
  - 作業申辦→港灣作業
     申請→公證服務申請
     単
  - 輸入項目:
    - 船舶簽證編號、作業
       地點
    - 貨物名稱、工作件 數、工作噸數、
    - 公證項目、作業時間
    - 進港工作人員名册
  - 存檔→(申請者)暫存
     匣
  - 提送→(申請者)送件
     匣→(審核者)收件匣

公證服務申請單(HOP\_C016)

| 05000011 単人 Q 査済<br>16 / 長棄國際股份有限公司 | 船舶所屬公司:<br>船代公司電話: *                                                                | GAINING ENTERPRISE S.A.                                                                                              |
|-------------------------------------|-------------------------------------------------------------------------------------|----------------------------------------------------------------------------------------------------|
| 16/長榮國際股份有限公司                       | 船代公司電話:*                                                                            |                                                                                                    |
| DOCUT AT                            |                                                                                     |                                                                                                    |
| IKUENT 卫烈                           | <b>船舶</b> 種類:                                                                       | B11/全貨櫃船                                                                                                    |
| 32/大友公證有限公司                         | 公證公司電話:                                                                             | 338-2563                                                                                                    |
| KHHX081X 01/06 20:00~01/07 07:00 💌  | 搭乘出港船舶名稱                                                                            | 交通船  ▼                                                                                                    |
| 工作件數                                |                                                                                     | 工作噸數                                                                                                    |
| 質 🗌 規格 🗌 重量 📄 容積 🔲 件數 🗌 破損          | ■ 短缺 ■ 船舶檢驗 ■                                                                       | ] 救生設備檢驗 🔲 消防設備檢驗 🔲 保險                                                                                               |
| 至                                   | 結案日期:                                                                               |                                                                                                    |
|                                     | 52/大友公證有限公司<br>KHHX081X 01/06 20:00~01/07 07:00 ▼<br>「工作件數<br>質 見格 重量 容積 件數 破損<br>至 | 52/大友公證有限公司 公證公司電話:<br>KHHX081X 01/06 20:00~01/07 07:00 ▼ 搭乘出港船船名稱<br>了 用格 重量 容積 件數 磁損 短缺 船舶檢驗<br>至 系積 件數 磁損 短缺 船舶檢驗 |

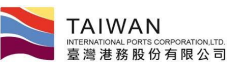

# 船舶公證服務作業申請(2/5)<sup>5 中華電</sup>

- 由港務公司管理人員審核:
  - 審查通過 → (申請者)核准匣
  - 審查退回→ (申請者)收件匣

|                |             | 主管單位審查單位 |
|----------------|-------------|----------|
| 附件資料:          |             |          |
| 審核狀況:          | ◎審查退回 ◉審查通過 |          |
| 審核意 <b>見</b> : |             |          |

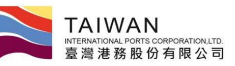

船舶公證服務作業申請(3/5)<sup>•••••••</sup>

- 列印公證作業申請單:
  - 請用(申請者)核准匣查詢後,按表單連結,出現申請表,再按"列印公證 作業申請單"

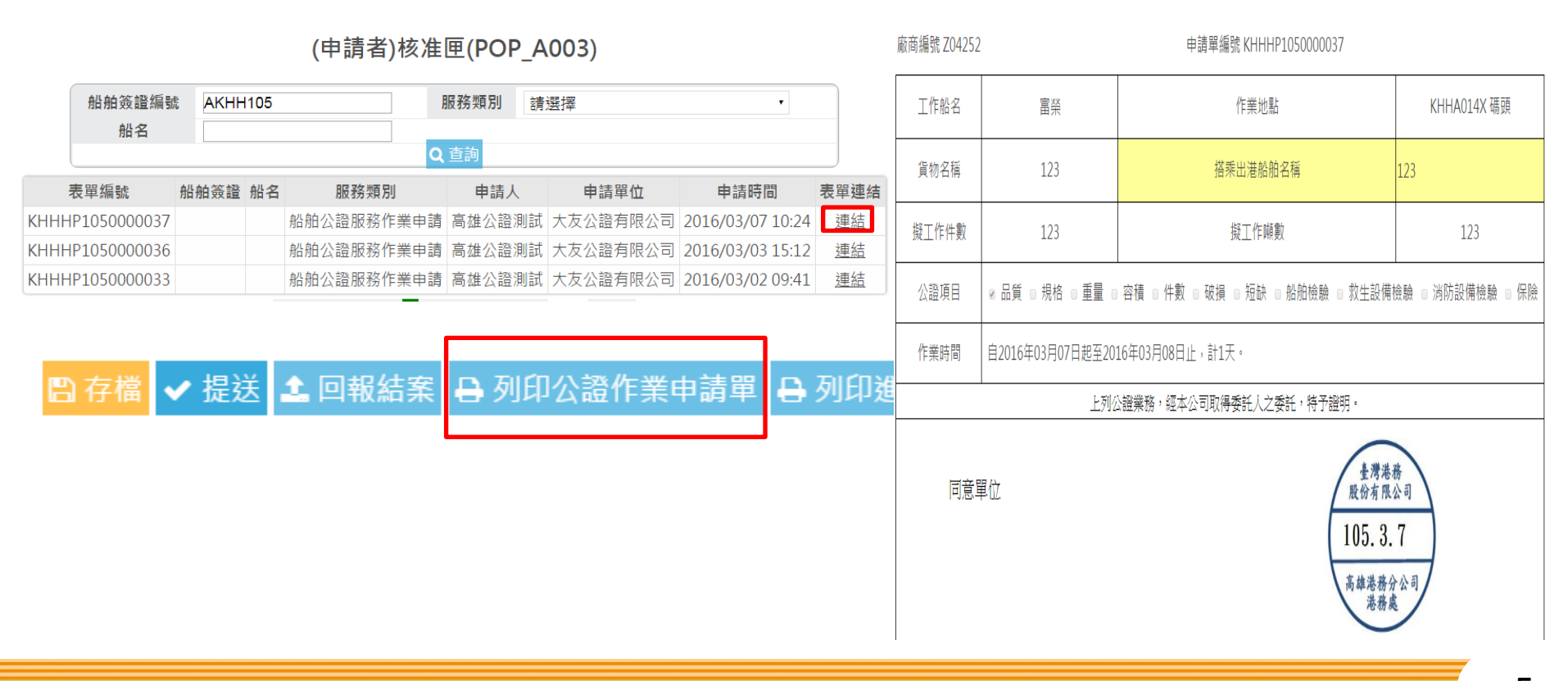

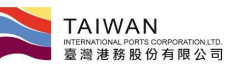

船舶公證服務作業申請(4/5)<sup>5 中華電</sup>

#### • 列印進港作業人員名册:

 請用(申請者)核准匣查詢後,按表單連結,出現申請表,再按"列印進港 作業人員名冊"

(申請者)核准匣(POP\_A003)

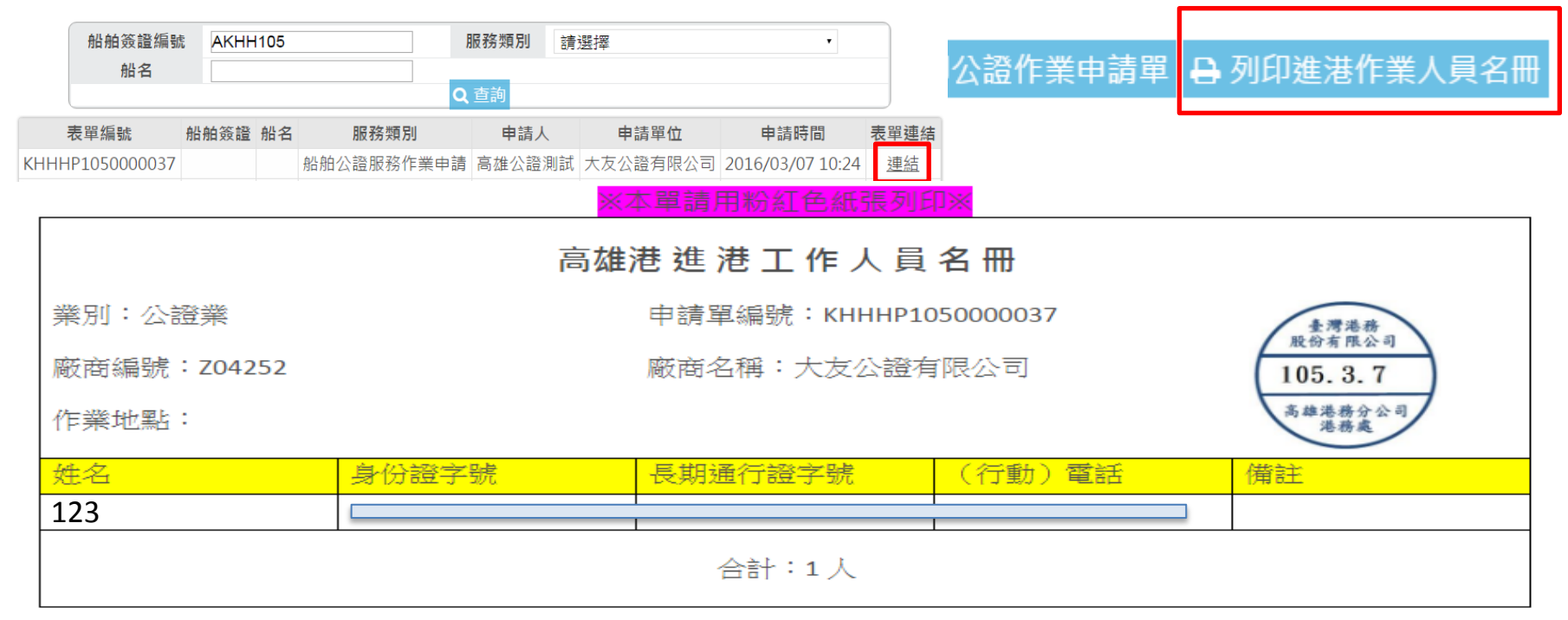

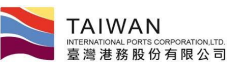

### 船舶公證服務作業申請(5/5)<sup>•••••••</sup>

- 回報結案:
  - 請用(申請者)核准匣查詢後,按表單連結,出現申請表,再按"回報結案"

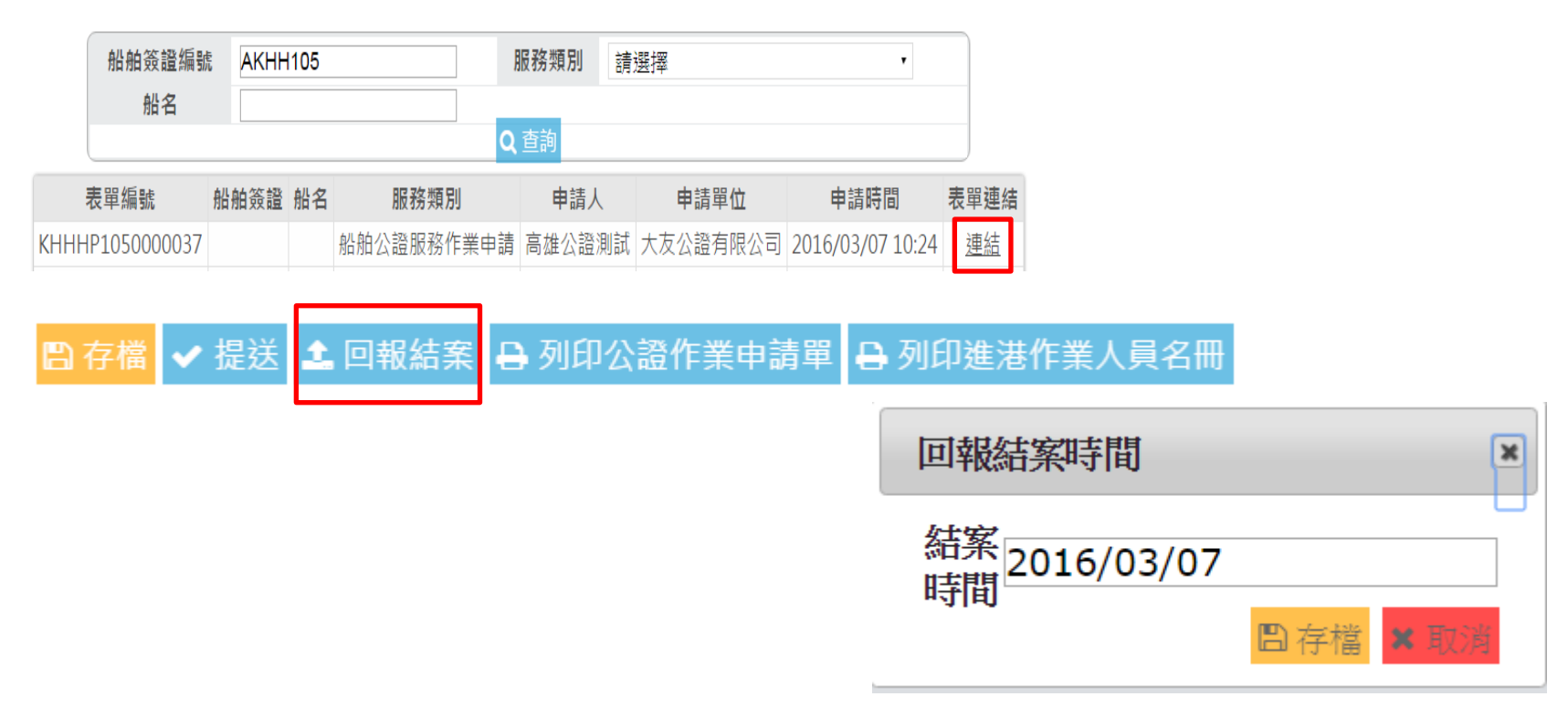

(申請者)核准匣(POP\_A003)

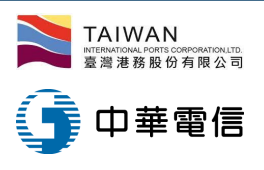

港區工作業者申請單查詢

- 操作路徑:查詢統計→港灣相關查詢→港灣工作業者申請單查詢
  - 上方的工作業者項目可協助過濾業者的類型,點選左邊的「進階查詢」即可觀看特定申請單

| 查詢統計▼ | 系統設定▼                                                                                                    | 網站地圖      |       |
|-------|----------------------------------------------------------------------------------------------------|-----------|-------|
| 港灣相關國 | を うちょう きょう きょう きょう しんしょう しんしょ しんしょ | ·<br>港區工作 | 業者申請單 |
| 自用表單  |                                                                                                    | 旦削        |       |

#### 港區工作業者申請單查詢(HOP\_C025)

| ◎ 船舶修理 ◎ 船舶勞務承攬 ◎ 船舶公證 | ◎ 船舶理貨 ◎ 船舶日用品供應 ◎ 陸 |      |       |   |
|------------------------|----------------------|------|-------|---|
| 簽證編號                   |                      |      | 申請單編號 |   |
| 船舶編號                   |                      |      | 進港日期  | / |
| 客戶代號                   |                      |      | 港口代理  |   |
|                        |                      | Q 查詢 |       |   |

|   |              | 服務類別               | 簽證編號          | 申請單編號           | 船舶編號   | 船名  | 英文船名          | 進港日期     | 客戶代號 | 業者名稱             | 港口代理         |
|---|--------------|--------------------|---------------|-----------------|--------|-----|---------------|----------|------|------------------|--------------|
| Q | 進階查詢         | 船舶修理服務申請作業         | FKHH104017145 | KHHHR1040000046 | 013840 | 立敏  | UNI-ADROIT    | 20151001 |      | 威爾森通運股份有限公司      | 長榮國際股份有限公司   |
| Q | <u> </u>     | 船舶勞務承攬服務申請作業       | FKHH104017145 | KHHHL104000031  | 013840 | 立敏  | UNI-ADROIT    | 20151001 |      | 得昌行有限公司          | 長榮國際股份有限公司   |
| Q | <u> 進階查詢</u> | 船舶日用品供應申請作業        | FKHH104017145 | KHHHU104000071  | 013840 | 立敏  | UNI-ADROIT    | 20151001 |      | 威爾森通運股份有限公司高雄分公司 | 長榮國際股份有限公司   |
| Q | <u> 進階查詢</u> | 船舶日用品供應申請作業        | FKHH104017145 | KHHHU104000074  | 013840 | 立敏  | UNI-ADROIT    | 20151001 |      | 威爾森通運股份有限公司高雄分公司 | 長榮國際股份有限公司   |
| Q | <u> 進階查詢</u> | 船舶修理服務申請作業         | FKHH104017145 | KHHHL104000033  | 013840 | 立敏  | UNI-ADROIT    | 20151001 |      | 得昌行有限公司          | 長榮國際股份有限公司   |
| Q | <u> 進階查詢</u> | 船舶修理服務申請作業         | AKHH105005544 | KHHHR1050000101 | V03901 | 腾雲河 | TENG YUN HE   | 20160411 |      | 京明工程企業股份有限公司     | 台灣東方海外股份有限公司 |
| Q | <u> 進階查詢</u> | 船舶日用品供應申請作業        | BKHH104019864 | KHHHU104000075  | V11227 | 茂榮輪 | GLORY VOYAGER | 20151113 |      | 世安商行             | 協榮航業股份有限公司   |
| Q | 進階查詢         | 船舶修理服務申請作業         | FKHH104017145 | KHHHR104000052  | 013840 | 立敏  | UNI-ADROIT    | 20151001 |      | 裕成船舶機械工程股份有限公司   | 長榮國際股份有限公司   |
| Q | 進階查詢         | 船舶勞務承攬服務申請作業       | FKHH104017145 | KHHHL104000034  | 013840 | 立敏  | UNI-ADROIT    | 20151001 |      | 得昌行有限公司          | 長榮國際股份有限公司   |
| 0 | 排陂杳詢         | <b>蚁舶日田品供雇由諸作業</b> | AKHH103010674 | КННН1104000077  |        |     |               |          |      | 威爾森通邏股份有限公司      |              |

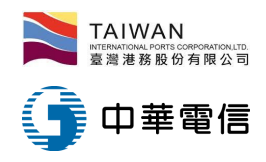

港區業者工作月報表-公證(1/2)

- 查詢方式:
  - 查詢統計→自用表單→船舶→港區業者工作月報表-日用品供應業

### Taiwan Port NET(v0.9.3 - 驗證測試) - 高雄港

| F業管理▼ | 查詢統計▪ | 系統設定▼                                                                                                    | 網站地圖 | W-SALE R      |
|-------|-------|----------------------------------------------------------------------------------------------------|------|---------------|
|       | 港灣相關國 | を うちょう きょう きょう きょう しんしょう しんしょ しんしょ |      | DED BY083 洪回亲 |
|       | 自用表單  |                                                                                                    | 船舶   | , 港區業者工作月報    |
| 港口    | 別     |                                                                                                    |      |               |

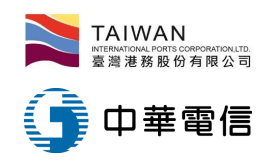

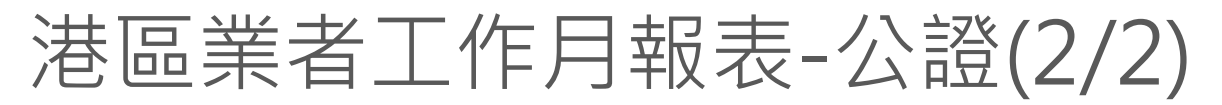

#### REP\_BX082 港區業者工作月報表-公證

| 高雄港▼                             |                                                                                                    |                                                                                                    |                                                                                                    |                                                                                                    |                                                                                                    |                                                                                                    |  |  |  |
|----------------------------------|----------------------------------------------------------------------------------------------------|----------------------------------------------------------------------------------------------------|----------------------------------------------------------------------------------------------------|----------------------------------------------------------------------------------------------------|----------------------------------------------------------------------------------------------------|----------------------------------------------------------------------------------------------------|--|--|--|
| 2016 • 年 9 • 月                   | 2016 • 年 9 • 月                                                                                                    |                                                                                                    |                                                                                                    |                                                                                                    |                                                                                                    |                                                                                                    |  |  |  |
| 大友公證有限公司▼                        |                                                                                                    |                                                                                                    |                                                                                                    |                                                                                                    |                                                                                                    |                                                                                                    |  |  |  |
| <b>資料期間</b> 2016/1/7~2016/9/30   |                                                                                                    |                                                                                                    |                                                                                                    |                                                                                                    |                                                                                                    |                                                                                                    |  |  |  |
| ▲ 清除 Q 直詢 Q 直詢_pdf Q 直詢excel     |                                                                                                    |                                                                                                    |                                                                                                    |                                                                                                    |                                                                                                    |                                                                                                    |  |  |  |
| 船舶公證業                            |                                                                                                    |                                                                                                    |                                                                                                    |                                                                                                    |                                                                                                    |                                                                                                    |  |  |  |
| 輪船公司或理行、貨主                       | 起-月                                                                                                    | 起-日                                                                                                    | 迄-月                                                                                                    | 迄-日                                                                                                    | 貨物                                                                                                    | 派出工作人員人數                                                                                                    |  |  |  |
| LUCKY HARVEST SHIPPING CO., LTD. | 09                                                                                                    | 29                                                                                                    | 09                                                                                                    | 29                                                                                                    |                                                                                                    | 2                                                                                                    |  |  |  |
| LUCKY HARVEST SHIPPING CO.,LTD.  | 09                                                                                                    | 30                                                                                                    | 09                                                                                                    | 30                                                                                                    | 貨物名稱                                                                                                    | 2                                                                                                    |  |  |  |
|                                  | 高雄港 ▼<br>2016 ▼ 年 9 ▼ 月<br>大友公證有限公司 ▼<br>2016/1/7~2016/9/30<br>ご 清除 Q 查詢 Q 查詢_pdf<br>船舶公證業<br>輪船公司或理行、貨主<br>LUCKY HARVEST SHIPPING CO.,LTD.<br>LUCKY HARVEST SHIPPING CO.,LTD. | 高雄港・<br>2016・年9・月<br>大友公證有限公司・<br>2016/1/7~2016/9/30<br>▲ 清除 Q 查詢 Q 查詢_pdf Q 查詢<br>船舶公證業<br>基船公司或理行、貨主 超-月<br>LUCKY HARVEST SHIPPING CO.,LTD. 09<br>LUCKY HARVEST SHIPPING CO.,LTD. 09 | 高雄港・<br>2016・年 9 ・月<br>大友公證有限公司・<br>2016/1/7~2016/9/30<br>▲ 清除 Q 查詢 Q 查詢_pdf Q 查詢-xcel<br>船舶公證業<br>日本日<br>LUCKY HARVEST SHIPPING CO.,LTD. 09 29<br>LUCKY HARVEST SHIPPING CO.,LTD. 09 30 | 高雄港・         2016・年9・月         大友公證有限公司・         2016/1/7~2016/9/30         倉蒲除 Q 查詢 Q 查詢_pdf Q 查詢-cel         建調 Q 查詢 pdf Q 查詢-cel         超船公證業         LUCKY HARVEST SHIPPING CO.,LTD.       09       29       09         LUCKY HARVEST SHIPPING CO.,LTD.       09       30       09 | 高雄港・         2016・年9・月         大友公證有限公司・         2016/1/7~2016/9/30         ● 清除 Q 查詢 Q 查詢_pdf Q 查詢-cel            #舶公證業            LUCKY HARVEST SHIPPING CO.,LTD.         09       30       09       30 | 高雄港・         2016・年9・月         大友公證有限公司・         2016/1/7~2016/9/30         ● 清除 Q 查詢 Q 查詢_pdf Q 查詢         ● 清除 Q 查詢 Q 查詢_pdf Q 查詢         ● 清除 Q 查詢 Q 查詢_pdf Q 查詢         ● 清除 Q 查詢 Q 查詢_pdf Q 查詢         ● 清除 Q 查詢 Q 查詢_pdf Q 查詢         ● 清除 Q 查詢 Q 查詢_pdf Q 查詢         ● 清除 Q 查詢 Q 查詢_pdf Q 查詢         ● 清除 Q 查詢 Q 查詢 Q 查詢         ● 注 ○ 許 ○ ○ ○ ○ ○ ○ ○ ○ ○ ○ ○ ○ ○ ○ ○ ○ ○ |  |  |  |

| 高雄港船舶公證業2016年09月進港工作月報 |                  |     |     |     |       |         |  |  |  |  |
|------------------------|------------------|-----|-----|-----|-------|---------|--|--|--|--|
| 申請單編號 工作船名或地           | 點輪船公司或理行、起-月     | 起-日 | 迄-月 | 迄-日 | 貨物    | 派出工作人員人 |  |  |  |  |
| KHHHP105000中化11        | LUCKY HARVEST 09 | 29  | 09  | 29  |       | 2       |  |  |  |  |
| KHHHP105000中化11        | LUCKY HARVEST 09 | 30  | 09  | 30  | 貨物名稱  | 2       |  |  |  |  |
| KHHHP105000中化11        | LUCKY HARVEST 09 | 01  | 09  | 04  | 貨物名稱  | 1       |  |  |  |  |
| KHHHP105000中化11        | LUCKY HARVEST 09 | 01  | 09  | 05  | J貨物名稱 | 1       |  |  |  |  |

|    | 船舶船員公證業105年09月份進港工作月報表      |                  |         |           |      |    |    |    |    |       |                                              |           |          |     |
|----|-----------------------------|------------------|---------|-----------|------|----|----|----|----|-------|----------------------------------------------|-----------|----------|-----|
| 填  | 填報商號No: 大友公證有限公廠商編號: Z04252 |                  |         |           |      |    |    |    |    |       |                                              |           |          |     |
|    |                             | マート 舟川 スタイトゴロ ママ |         | _ 起       |      | 目訖 |    | 貨物 |    |       | 。<br>[1] [1] [1] [1] [1] [1] [1] [1] [1] [1] | ,<br>(井斗) |          |     |
| Ŧ  | 胡平納筋                        | 工作船石蚁地船          | 開始公可    | 蚁加391∿    | 里問   | 月  | 日  | 月  | 日  | 名稱    | 噸數                                           | 件數        | 派击工作人員人數 | 们用註 |
| KF | HHHP1050                    | 中化11             | LUCKY H | HARVEST : | SHIP | 09 | 29 | 09 | 29 |       | 100                                          | 1         | 2        |     |
| KF | HHHP1050                    | 中化11             | LUCKY H | HARVEST : | SHIP | 09 | 30 | 09 | 30 | 貨物名稱  | 1000                                         | 100       | 2        |     |
| KF | HHHP1050                    | 中化11             | LUCKY H | HARVEST : | SHIP | 09 | 01 | 09 | 04 | 貨物名稱  | 9999                                         | 999       | 1        |     |
| KH | HHHP1050                    | 中化11             | LUCKY H | HARVEST : | SHIP | 09 | 01 | 09 | 05 | J貨物名稱 | 9898                                         | 98        | 1        |     |